### Escola Adventista

FAZENDA RIO GRANDE

Manual Acesso Agenda Educação Adventista

# Utilização no smartphone

## Escola Adventista

FAZENDA RIO GRANDE

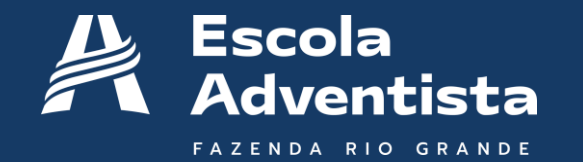

### Instalação

Na loja de aplicativos de seu smartphone procure pelo nosso aplicativo

#### • AGENDA EDUCAÇÃO ADVENTISTA

#### Apps

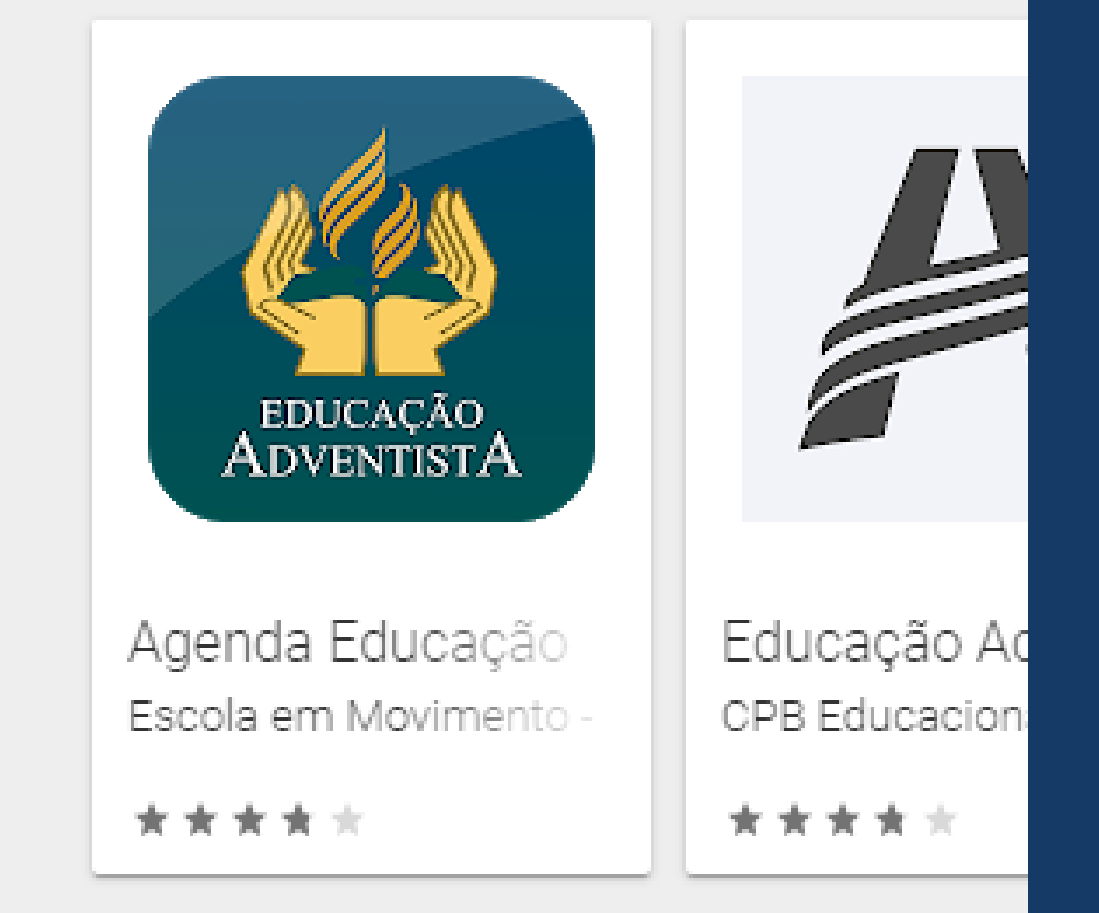

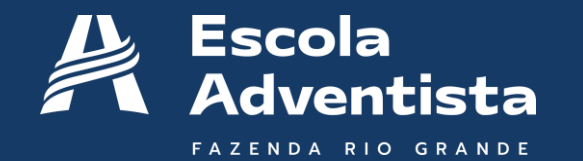

### Instalação

#### Clique em instalar Aguarde a instalação

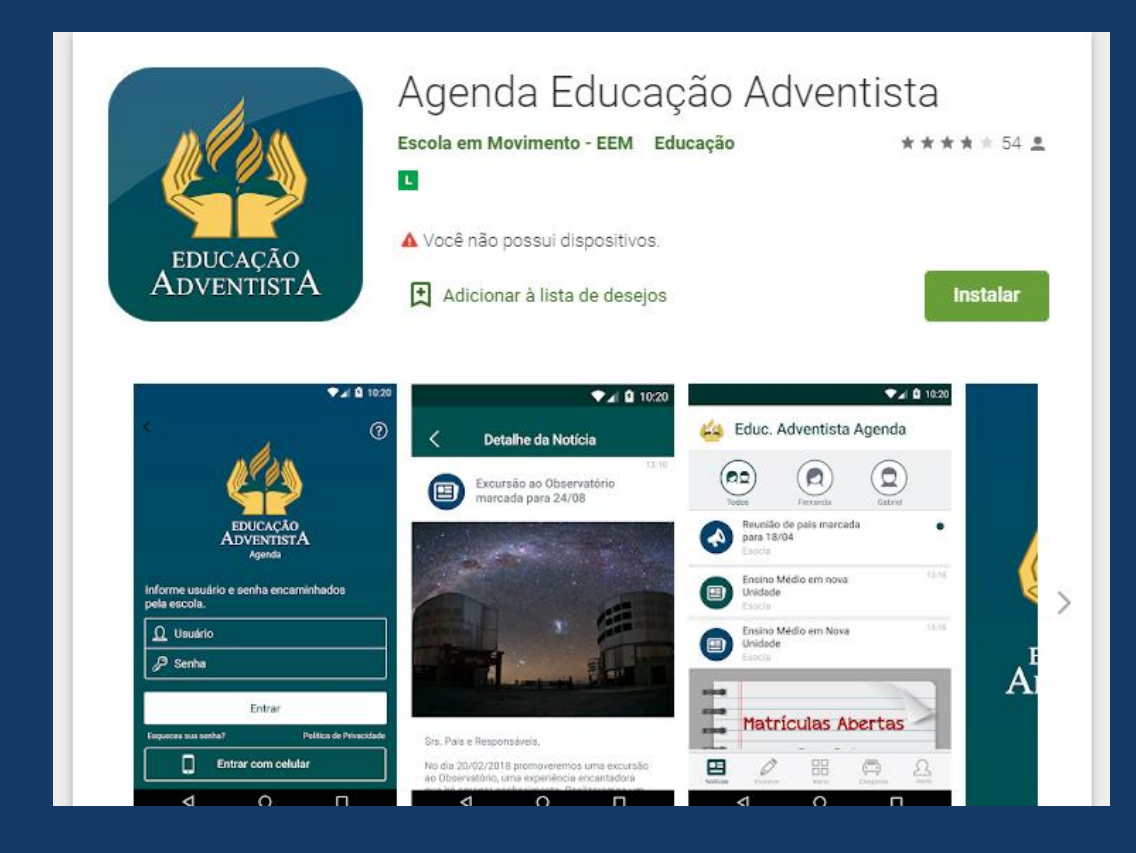

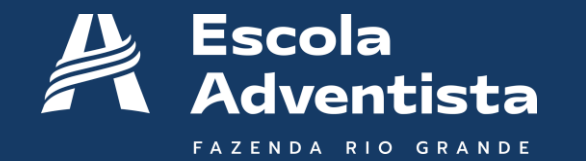

 Após a instalação, utilizar o usuário e senha enviados para o e-mail do responsável. ?

Report the user and password forwarded by the school.

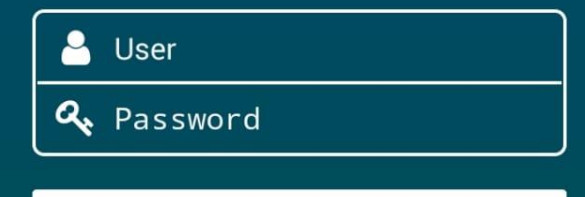

Enter

Forgot your password?

**Privacy Policy** 

Sign in with phone number

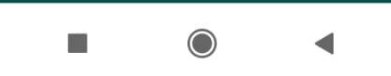

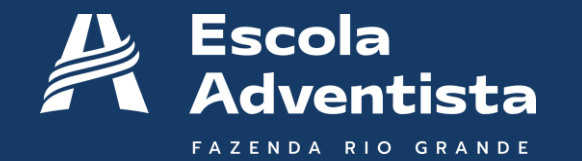

#### Ao entrar no aplicativo, a primeira página é a de RECADOS

| 11:13 AM                       |                                         | ••• 🛈 all 🗟 🗊 4                    |  |  |  |
|--------------------------------|-----------------------------------------|------------------------------------|--|--|--|
| ASP - Escola Adventista Fazend |                                         |                                    |  |  |  |
| R                              | 1º Reunião de Pais<br>By: Walter Felipe | 05/02 11:12                        |  |  |  |
|                                | <image/>                                | 06<br>FEVEREIRO<br>19H<br>- guadra |  |  |  |
|                                |                                         |                                    |  |  |  |
| News                           | Menu                                    | Profile                            |  |  |  |
|                                |                                         | •                                  |  |  |  |

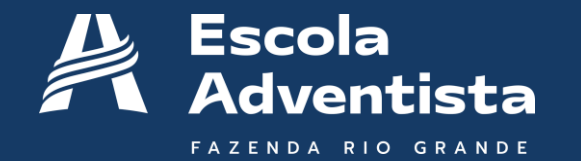

Na guia MENU, encontramos a opção AGENDA

| 11:13 AM |                 | 🗑 all 🛜 🌆 f |
|----------|-----------------|-------------|
| Menu     |                 | Q           |
| 0        | Pendências      | >           |
| 1        | Agenda          | >           |
| \$       | Meus Pagamentos | >           |
| 00       | Pagamentos      | >           |
| Ĩ        | Ocorrência      | >           |
|          | Frequência      | >           |
|          |                 |             |
| New      | s Menu          | Profile     |
|          |                 | •           |

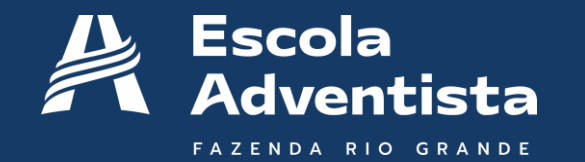

Na AGENDA conseguimos verificar o calendário por mês.

No exemplo ao lado, temos a reunião de pais agendada para o dia 6 de fevereiro, terça-feira, às 19h

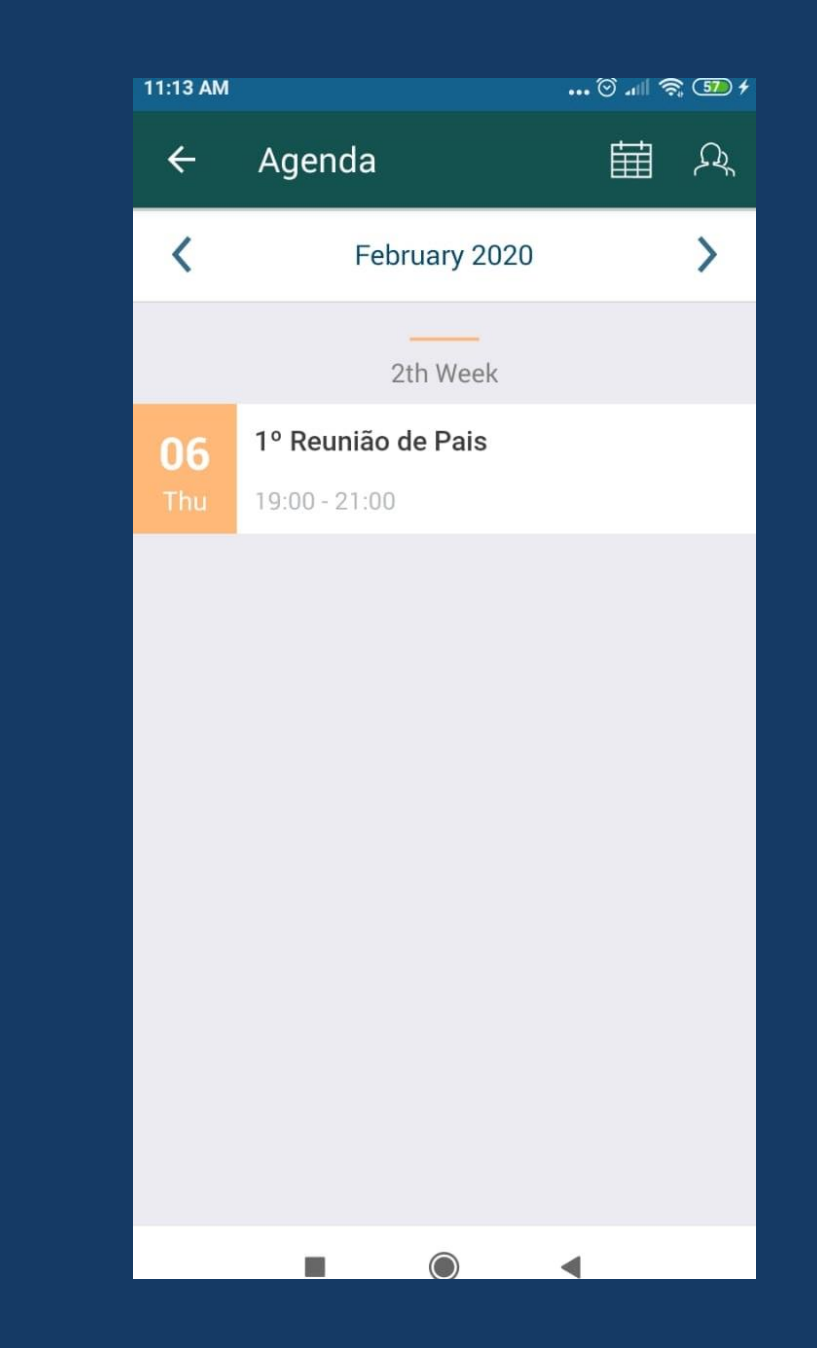

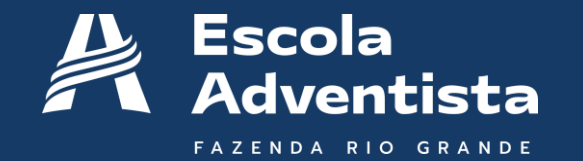

Ao abrir o evento na AGENDA, conseguimos ver detalhes e também interagir com a escola.

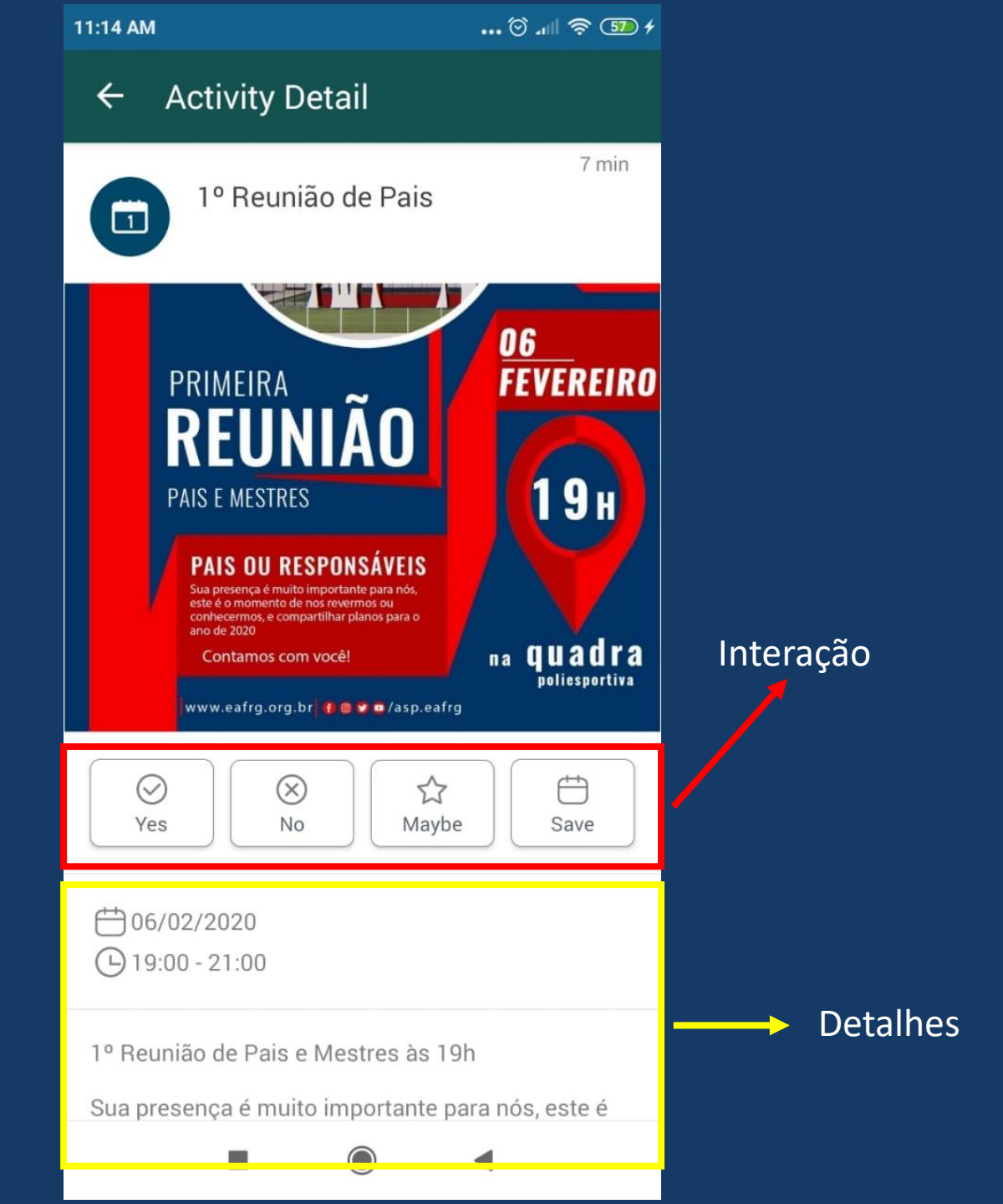

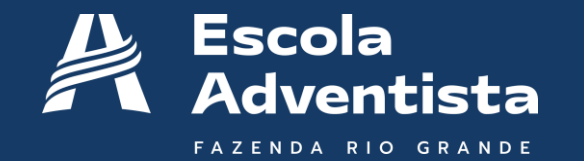

Se houver mais de um aluno, conseguimos trocar de AGENDA, pois alguns eventos podem ser especificos por seguimento ou turma.

Para trocar-las, clicar na seleção e escolher o aluno.

| 11:13 A | M                      | 🖸l     |             |  |  |
|---------|------------------------|--------|-------------|--|--|
| ÷       | Agenda                 |        | <i>ک</i> کر |  |  |
| <       | February 2020          |        | >           |  |  |
| _       | 2th Week<br>2th Week   | _      |             |  |  |
| c       | Select the desired of  | option |             |  |  |
| T       | All                    |        | ł           |  |  |
|         | My Events              |        |             |  |  |
|         | Katharine Sic Spagiari |        |             |  |  |
|         |                        | CANCEL |             |  |  |
|         |                        |        |             |  |  |
|         |                        |        |             |  |  |
|         |                        |        |             |  |  |

## Escola Adventista

FAZENDA RIO GRANDE

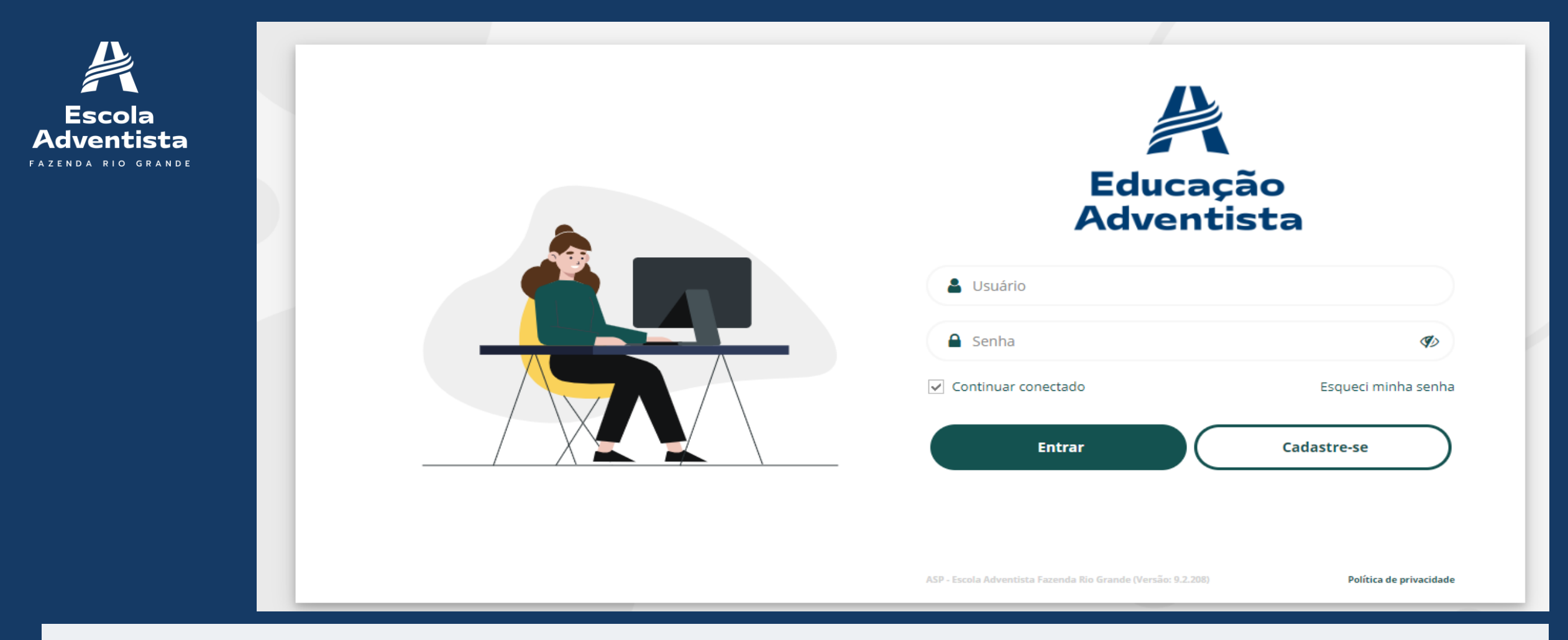

- Acessar o endereço:
  - <u>https://eafrg.escolaemmovimento.com.br/</u>

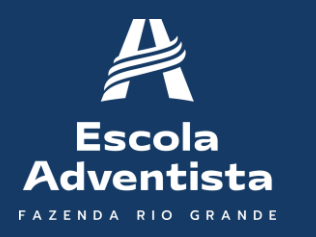

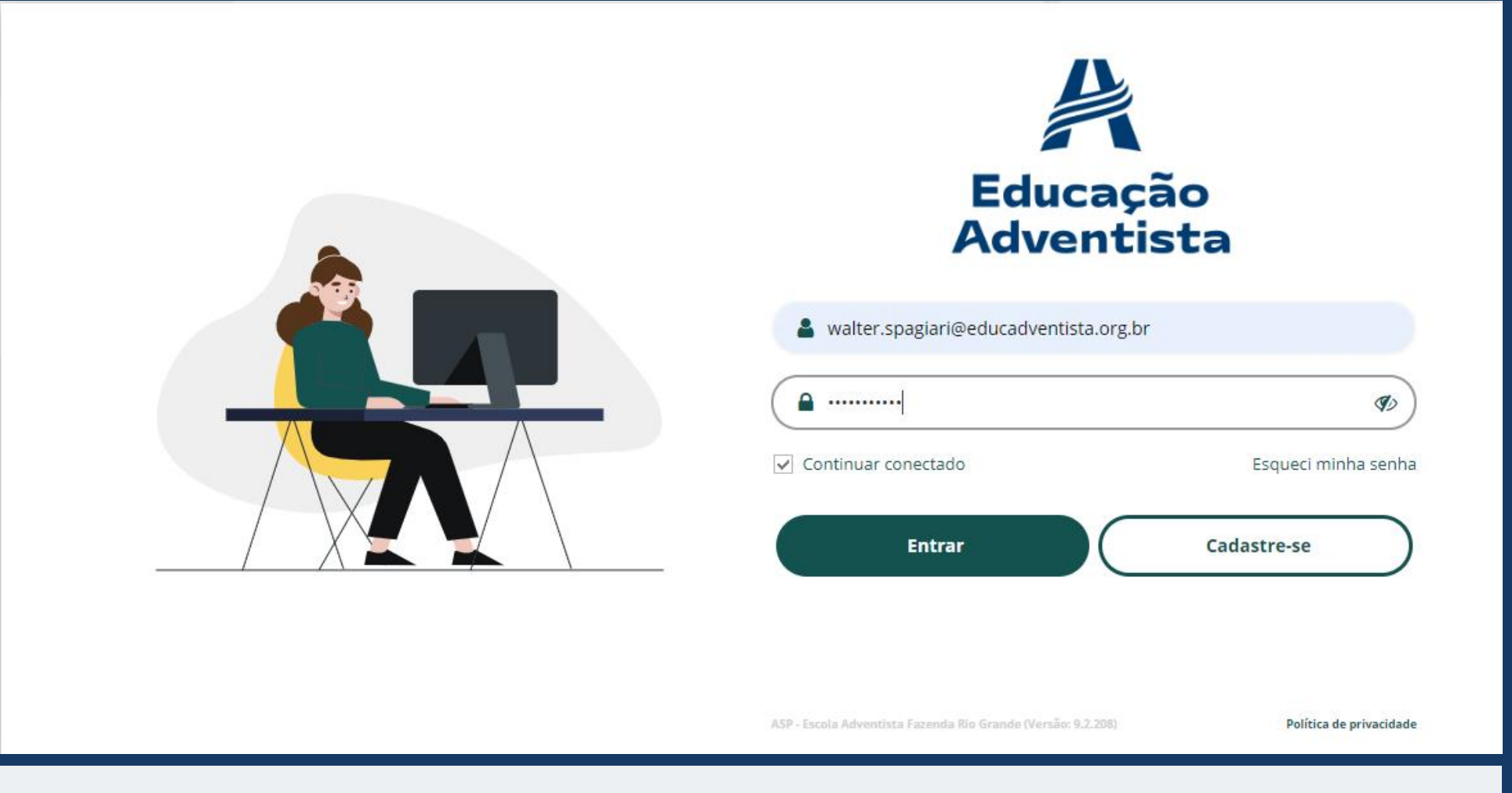

Utilizar o usuário e senha enviados por e-mail. Obs.: Chegara como "ASP - Escola Adventista Fazenda Rio" Grande

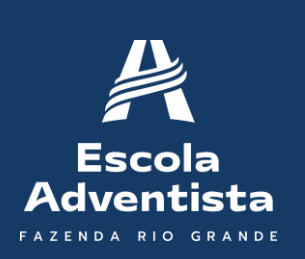

|        | Últimas notícias  |   |
|--------|-------------------|---|
| [:::]  | Minha agenda      |   |
| \$     | Meus Pagamentos   |   |
| Ferrar | nentas            |   |
| ()     | Aguard. aprovação |   |
| Q      | Comunicação       | > |
| B      | Documentos        |   |
| G      | Atendimento       |   |
| [:::]  | Agendar eventos   |   |
| 0      | Estou Chegando    |   |
| Admir  | nistração         |   |
| h      | Relatórios        | > |

ASP - Escola

Adventictor

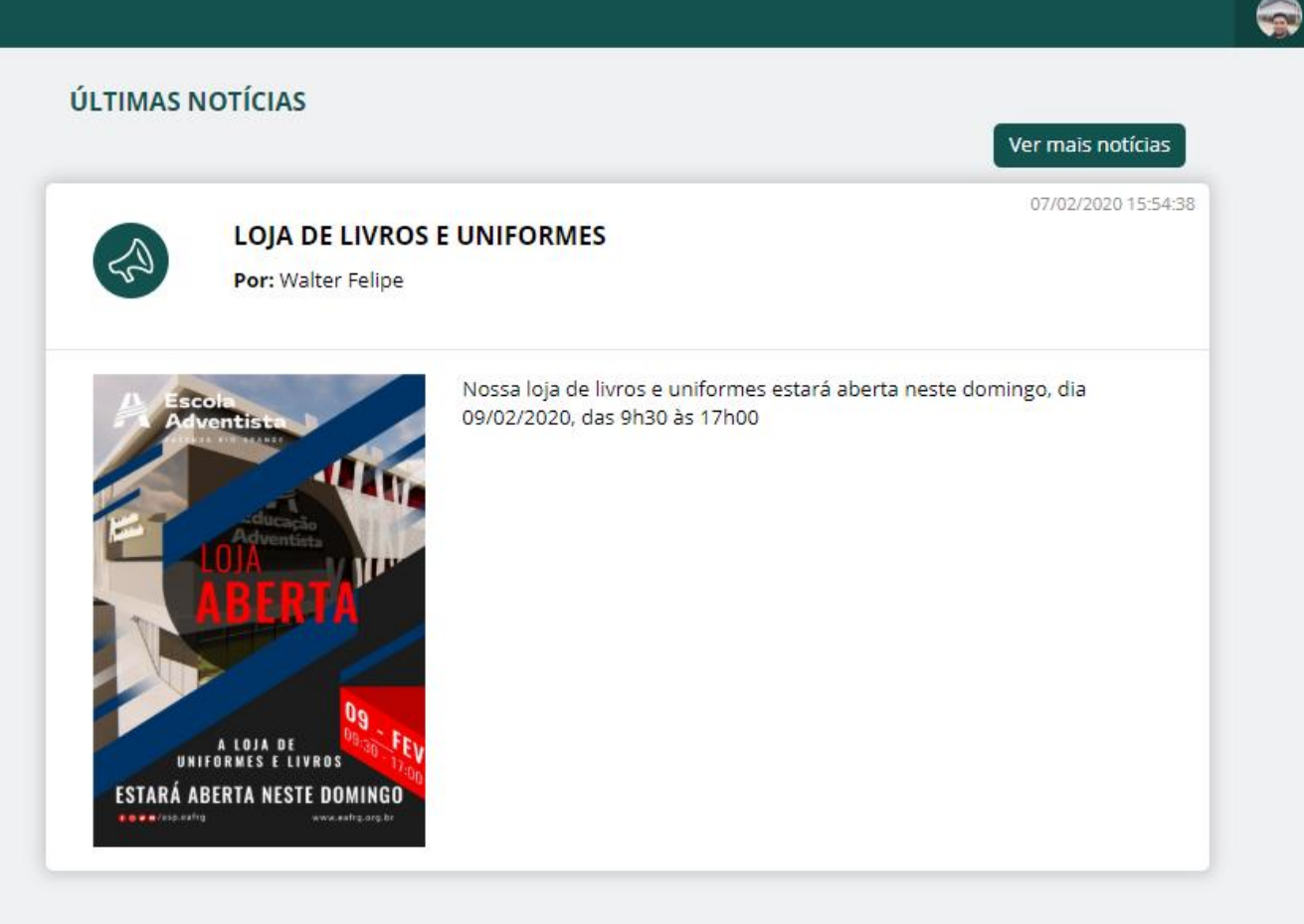

Walter Felipe 🗸

Utilização no Computador

Na página principal, temos as últimas notícias. Ao lado esquerdo o MENU.

| Adventista           |                                                                                                    |                      |                      |        |                      |       |        | Walter Felipe   |
|----------------------|----------------------------------------------------------------------------------------------------|----------------------|----------------------|--------|----------------------|-------|--------|-----------------|
| A Início             | Fevereiro 2020         ▶           Seg         Ter         Qua         Qui         Sex         Sab         Dom            27         29         20         21         01         02 | Dia Sema             | na Mês               |        | Fevereiro 2020       | )     | Hoje   | •               |
| Ultimas noticias     | 21 28 29 30 31 01 02                                                                                                    | Segunda              | Terça                | Quarta | Quinta               | Sexta | Sábado | Domingo         |
| 🛗 Minha agenda       | 03 04 05 06 07 08 09<br>10 11 12 13 14 15 16                                                                                                    | 27                   | 28                   | 29     | 30                   | 31    | 01     |                 |
| \$ Meus Pagamentos   | 17         18         19         20         21         22         23           24         25         26         27         28         29         01                                 |                      |                      |        |                      |       |        |                 |
| Ferramentas          |                                                                                                    | 03                   | 04                   | 05     | 06                   | 07    | 80     | • 09·30 Loia de |
| () Aguard. aprovação | Calendários                                                                                                    |                      |                      |        |                      |       |        | 09.00 2010 0    |
| ♥ Comunicação >      |                                                                                                    | 10                   | 11                   | 12     | 13                   | 14    | 15     |                 |
| 🗁 Documentos         | <ul> <li>Anual</li> <li>Atividades escolares</li> <li>Reuniões e eventos</li> </ul>                                                                                                 |                      |                      |        | • 19:00 Reunião de r |       |        |                 |
| Atendimento          |                                                                                                    | 17                   | 18                   | 19     | 20                   | 21    | 22     |                 |
| 🛗 Agendar eventos    |                                                                                                    | • 19:00 Reunião de j | • 19:00 Reunião de 1 |        |                      |       |        |                 |
| Setou Chegando       |                                                                                                    | 24                   | 25                   | 26     | 27                   | 28    | 29     |                 |
| Administração        |                                                                                                    |                      |                      |        |                      |       |        |                 |
| III Relatórios >     |                                                                                                    |                      |                      |        |                      |       |        |                 |

ES Adv

A Agenda, podemos verificar os eventos marcados para o mês, provas, atividades, reuniões.

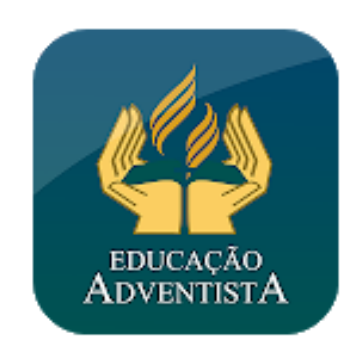

Agenda Educação Escola em Movimento -

\*\*\*\*

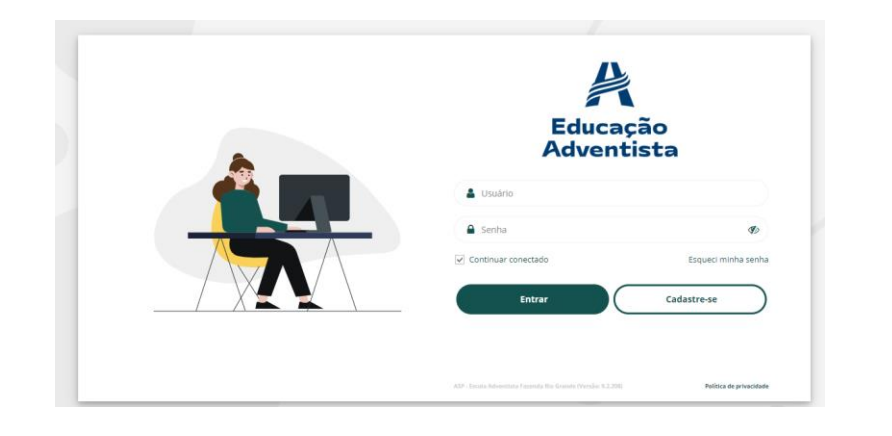

#### Atenção

Nosso aplicativo Agenda Educação Adventista será utilizado para comunicação da escola com os responsáveis. As outras funções que este aplicativo contém, não serão utilizadas.

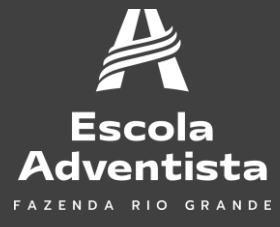

Qualquer dúvida, entre em contato conosco.

walter.spagiari@educadventista.org.br

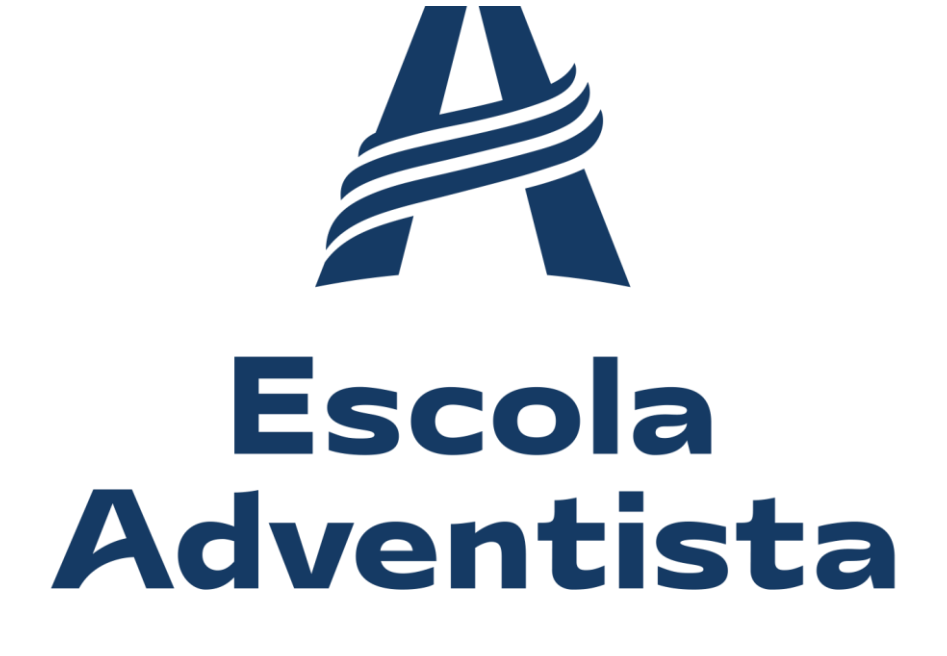

FAZENDA RIO GRANDE